## Hari Shankar Singhania School of Business, Jaipur

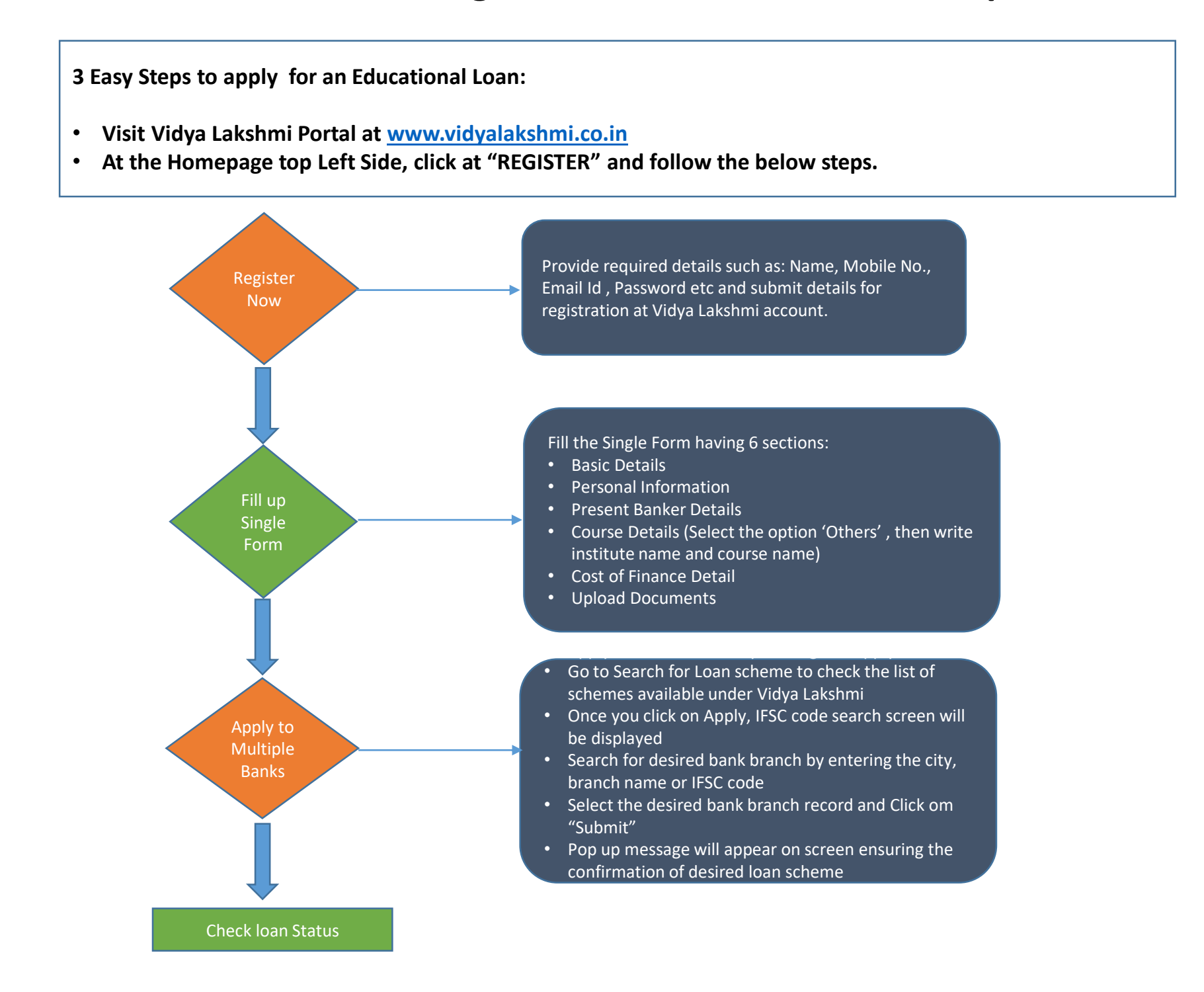